# **PROVIDER BULLETIN** PROVIDER INFORMATION

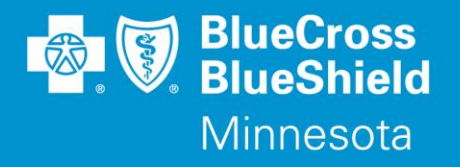

December 3, 2018

## **Updated Minnesota Health Care Programs Information**

The information in this Provider Bulletin provides updates to Provider Bulletin P48-18, that was published on October 1, 2018.

## **Products Impacted**

This information applies to the following products:

- Minnesota Health Care Programs (MHCP), including Blue Advantage Families and Children (formerly Prepaid Medical Assistance Program), Minnesota Senior Care Plus (MSC+) and MinnesotaCare (MNCare)
- SecureBlue (MSHO)

## **Appeals Submission Update**

When submitting claims appeals, Blue Cross and Blue Shield of Minnesota and Blue Plus (Blue Cross) recommends using the online appeal process through Availity. Additional documentation may be attached along with the appeal request.

Providers may still fax the AUC Appeal Form to 1-833-224-6929.

Adjustments have been made to the mailing information previously published to avoid confusion for providers.

When submitting by mail, send the *AUC Appeal Form* with documentation via mail to: Blue Cross and Blue Shield of Minnesota and Blue Plus ATTN: Consumer Service Center P.O. Box 64033 St. Paul, MN 55164-4033

## **Obstetrics and Delivery Medical Necessity Review Update**

As of January 1, 2019, Amerigroup will follow the CMS ruling and will only require medical necessity review for cesarean deliveries over a 96-hour stay. The previous notification requirement of a 72-hour stay will be updated to allow for MN DHS use of the CMS guideline.

## Subscriber ID Cards and PCC Selection

For dates of service beginning January 1, 2019, subscribers will be receiving updated ID cards. The subscriber's Primary Care Clinic (PCC) will **not** be listed on the subscriber ID cards.

Blue Cross<sup>®</sup> and Blue Shield<sup>®</sup> of Minnesota and Blue Plus<sup>®</sup> are nonprofit independent licensees of the Blue Cross and Blue Shield Association. L08R04 (12/13)

## PMAP/MSC+:

| BluePlus                                                                                                    |                                                                 | Blue Advantage                                                   |
|----------------------------------------------------------------------------------------------------|-----------------------------------------------------------------|------------------------------------------------------------------|
| Name                                                                                                    | GRP<br>Medicaid ID                                              |                                                                  |
| ID                                                                                                    |                                                                 |                                                                  |
| Sic Types Med. Rx, Dental<br>Diffice Visit Copay NONE<br>PR Copay NONE<br>Swn-ER Copay NONE<br>Syeglasses Copay NONE<br>Srand Name Copay NONE<br>Genetic Copay NONE<br>Genetic Copay NONE | Care Type<br>Dental Network<br>Dental Copay<br>RX Bin<br>RX PCN | MN HLTH Care Program<br>CIVICSMILES<br>NONE<br>610455<br>MCAIDMN |

#### **MNCare:**

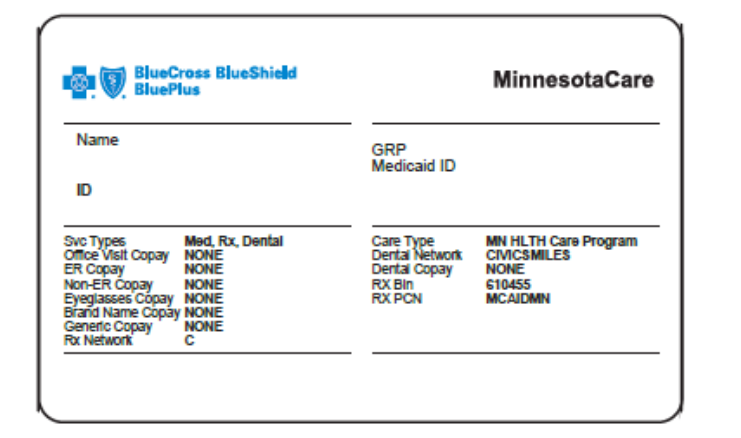

## SecureBlue (MSHO):

| PlueCross BlueShield<br>BluePlus |                     | SecureBlues <sup>™</sup> (HMO SNF<br>H2425001 |                   |
|----------------------------------|---------------------|-----------------------------------------------|-------------------|
| Name                             |                     | Group #                                       |                   |
| ID                               |                     | Medicald IL                                   |                   |
| Svc Types                        | Med, RX             | Care Type                                     | MN HLTH Care Prog |
| Brand Name Copay                 | None                | RX Bin                                        | 610455            |
| Generic Copay                    | None                | RX PCN                                        | SBPARTD           |
| RX Network                       | Standard            | RX ID                                         |                   |
| Dental Network                   | <b>Civic Smiles</b> | Issuer                                        | 80840             |

| BlueCross BlueShield BluePlus                                                                                                    | bluecrossmn.com/publicprograms                                                                                                    |                           |
|----------------------------------------------------------------------------------------------------|----------------------------------------------------------------------------------------------------|---------------------------|
| Members: Possession of this card does not guarantee<br>eligibility of benefits. Authorization not required for                        | Member Services:                                                                                                    | 1-800-711-8882<br>TTY 711 |
| emergency care. For appeals or grievances, call the<br>applicable number or write to an address below.                                | 24/7 NurseLine:                                                                                                    | 1-800-711-8882<br>TTY 711 |
| Delta Dental of Minnesota<br>PO Box 1328                                                                                              | Provider Service:<br>Prime Therapeutics/                                                                                                    | 1-868-518-8448            |
| Minneapolis, MN 55440-1328                                                                                                    | Prescription Questions:<br>Pharmacist Only:                                                                                                    | 1-844-785-5939            |
| Blue Plus<br>P.O Box 64033                                                                                                    | Delta Dental of MN:                                                                                                    | 1-800-774-8048<br>TTY 711 |
| 8C Paul, MN 55164-4033<br>DHS Ombudsman: 651-431-2660, TTY 711                                                                        | Blue Ride:                                                                                                    | 1-868-340-8648            |
| DHS Appeals Unit<br>PO Box 64941<br>St. Paul, MN 55164-0249                                                                           |                                                                                                    |                           |
| Providers: Submit claims to the local Blue Cross<br>and/or Blue Shield plan.<br>Blue Plus<br>PO Box 61249<br>Virginia Beach, VA 23466 | Blue Cross and Blue Shield of Minnesota and Blue<br>Plus are nonprofit independent licensees of the Blue<br>Cross and Blue Shield Association. |                           |

| 💀 🗑 BlueCross BlueShield<br>BluePlus                                                                                                    | bluecrossmit.com/publicprograms.                                                                                                    |                                  |
|----------------------------------------------------------------------------------------------------|----------------------------------------------------------------------------------------------------|----------------------------------|
| Members: Possession of this card does not guarantee<br>eligibility of benefits. Authorization not required for<br>emergency care. For appeals or grievances, call the | Member Services:                                                                                                    | 1-800-711-8882<br>TTY 711        |
| applicable number or write to an address below.                                                                                                    | 24/7 NurseLine:                                                                                                    | 1-800-711-8862<br>TTY 711        |
| Delta Dental of Minnesota                                                                                                    | Provider Service:<br>Prime Therapeutics/                                                                                                    | 1-866-518-8448                   |
| Minneapolis, MN 55440-1328                                                                                                    | Prescription Questions:<br>Pharmacist Only:                                                                                                    | 1-844-765-5939<br>1-844-765-5940 |
| Blue Plus<br>P.O. Box 54033                                                                                                    | Delta Dental of MN:                                                                                                    | 1-800-774-9049                   |
| St. Paul, MN 55164-4033                                                                                                    | Stop Smoking Program:                                                                                                    | 1-844-421-5861                   |
| DHS Ombudsman: 651-431-2660, TTY 711                                                                                                    | BILLE RIDE:                                                                                                    | 1-865-340-8648                   |
| DHS Appeals Unit<br>PO Box 64941<br>St. Paul, MN 55164-0249                                                                                                    |                                                                                                    |                                  |
| Providers: Submit claims to the local Blue Cross<br>and/or Blue Shield plan.<br>Blue Plus<br>PO Box 51249<br>Virginia Beach, VA 23466                                 | Blue Cross and Blue Shield of Minnesota and Blue<br>Plus are nonprofit independent licensees of the Blue<br>Cross and Blue Shield Association. |                                  |

| - Constant Revealed                                                                                                    | bluecrossmn.com/secureblue                                                                                                    |                                |  |
|----------------------------------------------------------------------------------------------------|----------------------------------------------------------------------------------------------------|--------------------------------|--|
| BluePlus                                                                                                    | Member Services                                                                                                    | 1-888-740-6013                 |  |
| Members: Authorization not required<br>for emergency care. For appeals or<br>grievances, call the applicable number<br>or write to an address below. | DHS Ombudsman                                                                                                    | 651-431-2660<br>1-800-657-3729 |  |
|                                                                                                    | Nurse Line                                                                                                    | 1-888-740-6013                 |  |
|                                                                                                    | Medical TTY                                                                                                    | 711                            |  |
| Delta Dental of Minnesota                                                                                                    | Provider Service                                                                                                    | 1-866-518-8448                 |  |
| PO Box 1328<br>Minneapolis, MN 55440-1328                                                                                                    | Prime Therapeutics /<br>Prescription Questions                                                                                               | 1-888-877-6424                 |  |
| Blue Plus Appeals and Grievances                                                                                                    | Pharmacist Only                                                                                                    | 1-800-648-2778                 |  |
| PO Box 64033<br>St. Paul, MN 55164-4033                                                                                                    | Delta Dental of MN<br>Dental TTY                                                                                                    | 1-800-774-9049<br>711          |  |
| DHS Appeals Unit, PO Box 64941                                                                                                    | Stop Smoking Program                                                                                                    | 1-844-421-5661                 |  |
| St. Paul, MN 55164-0942                                                                                                    | Blue Ride 1-86                                                                                                    | 6-340-8648 (TTY 711)           |  |
| Providers: Submit claims to the local Blue Cross<br>and/or Blue Shield plan.                                                                         | -                                                                                                    |                                |  |
| Blue Plus<br>PO Box 61249<br>Virginia Beach, VA 23466                                                                                                | Blue Cross and Blue Shield of Minnesota and Blue<br>Plus are nonprofit independent licensees of the Bl<br>Cross and Blue Shield Association. |                                |  |

Providers can call Provider Services at **1-866-518-8448** or download their PCC listing report within the Provider Online Reporting (POR) tool within the Availity application to determine which clinic is listed as the subscriber's PCC within the Amerigroup system.

## **POR** registration

- From the Availity home page, select **Payer Spaces** from the top navigation.
- Select the health plan.
- From the *Payer Spaces* home page, select the **Application** or **Resources** tab.
- From the *Resources* tab, select **Provider Online Reporting**. If you don't see it in the list, select **Next** from the right-hand side at the bottom of the page.
- Select **Register/Maintain Organization** to register your organization's tax ID to the applicable program.
- Select **Register Tax ID** to register for the eligible program (subscriber reports or panel listings).
- Select Maintain User/Register User to grant access to users.
- Complete all fields on the *Register User* page. Select ADD TO PREVIEW and save.

## **PCC Subscriber Panel Reports**

- From the Availity home page, choose Payer Spaces from the top navigation
- Select the health plan.
- From the *Payer Spaces* home page, select the **Applications** or the **Resources** tab and select **Provider Online Reporting**.
- Once the POR widow opens, from the Provider Online Reporting page, select Subscriber Panel Listing